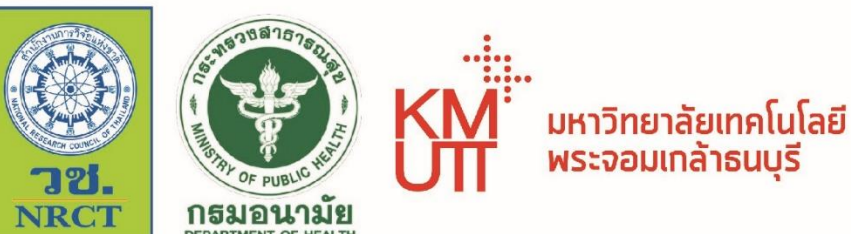

# คู่มือการใช้งาน

คำแนะนำการใช้งานระบบติดตามรถขนส่งมูลฝอย ติดเชื้อแบบเรียลไทม์

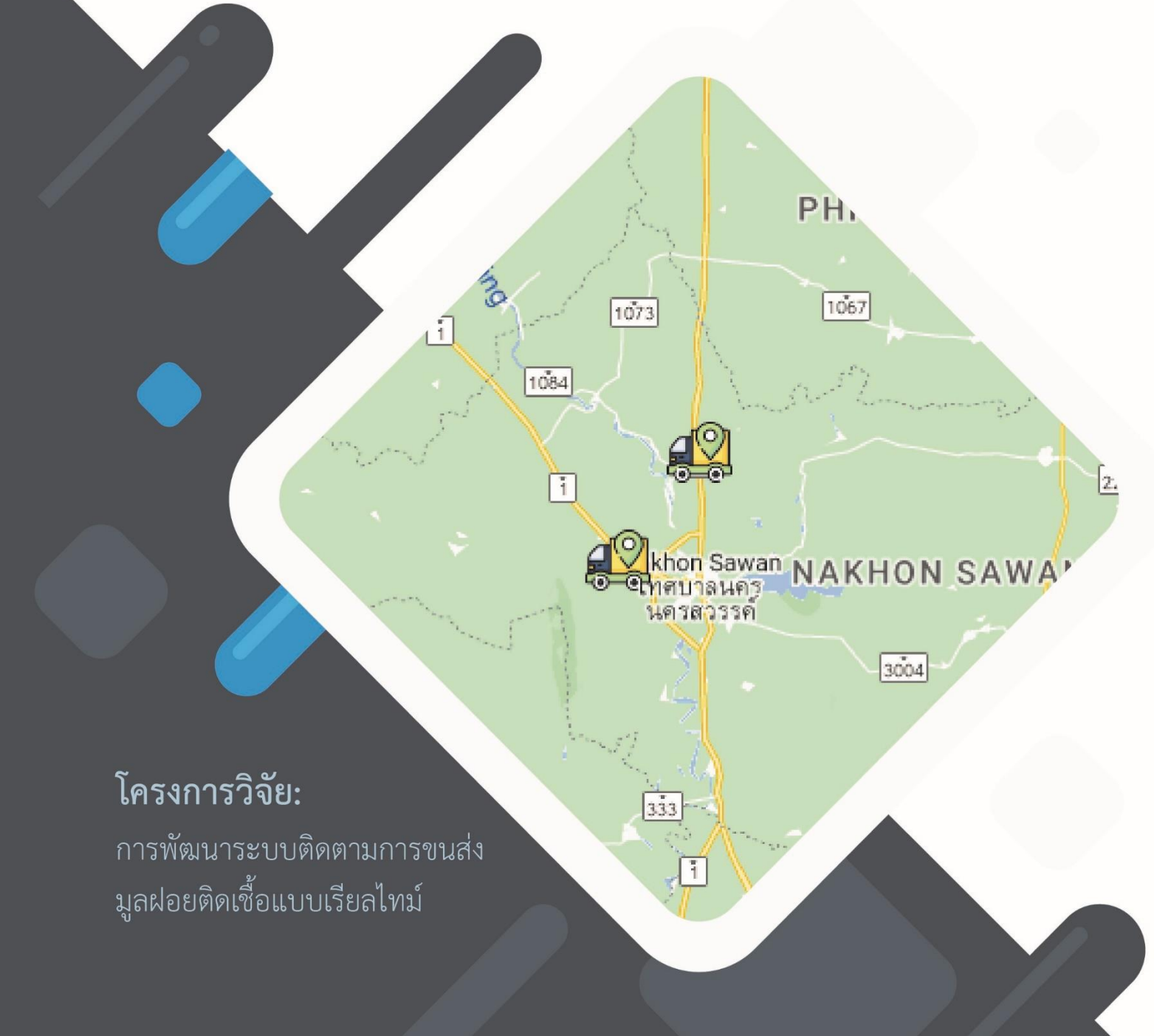

# สารบัญ

|                                        | หน้า |
|----------------------------------------|------|
| 1. การใช้งานเว็บไซต์                   | 3    |
| 1.1 คำแนะนำการใช้งานเว็บไซต์           | 3    |
| 1.2 สิทธิ์การใช้งานเว็บไซต์            | 4    |
| 1.2.1 ผู้ใช้งานทั่วไป                  | 5    |
| 1.2.2 เจ้าหน้าที่                      | 7    |
| 1.2.3 ผู้ดูแลระบบ                      | 10   |
| 2. การใช้งาน GPS Tracking              | 12   |
| 2.1 แผนผังการทำงานของระบบ GPS Tracking | 13   |
| 2.2 คำแนะนำการใช้งาน GPS Tracking      | 14   |
| 3. แจ้งปัญหาการใช้งาน                  | 15   |

2

# ระบบติดตามรถงนส่งมูลฝอยติดเชื้อแบบเรียลไทม์

ระบบติดตามรถงนส่งมูลฝอยติดเชื้อแบบเรียลไทม์ เป็นระบบที่จัดทำงั้นเพื่อใช้ในการ ติดตามเส้นทางการงนส่งมูลฝอยติดเชื้อ ประกอบด้วย ชุดอุปกรณ์ GPS ติดตั้งบนรถงนส่ง จำนวน 1 ชุดต่อรถ 1 คัน โดยชุดอุปกรณ์ GPS จะส่งตำแหน่งพิกัด (ละติจูด ลองจิจูด) เวลา และ สถานะงองรถ ผ่านทางเครือง่ายอินเตอร์เน็ตไปยังระบบฐานง้อมูลบนคลาวด์คอมพิวติ้ง (Cloud Computing) ในทุก ๆ 3 วินาที จากนั้นทำการประมวลผลและดึงง้อมูลมาแสดงผลในรูปแบบ บริการแผนที่ออนไลน์ผ่านทางเว็บเบราว์เซอร์ Responsive Web Design เป็นเทคนิคการ ออกแบบเว็บไซต์แบบใหม่ ซึ่งจะสามารถแสดงผลบนหน้าจององอุปกรณ์ต่าง ๆ ได้ เช่น เช่น คอมพิวเตอร์ โน้ตบุ๊ค โทรศัพท์มือถือ แท็บเล็ต เป็นต้น

#### 1. การใช้งานเว็บไซต์

การใช้งานระบบติดตามรถงนส่งมูลฝอยติดเชื้อแบบเรียลไทม์ โดยสามารถสแกนคิวอาร์ โค้ด (QR code) หรือสามารถเข้าผ่านทางลิ้ง URL ได้ที่: https://infectiouswastemonitoring.com/

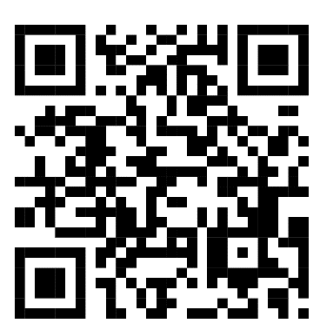

รูปที่ 1 คิวอาร์โค้ดเข้าระบบติดตามรถงนส่งมูลฝอยติดเชื้อแบบเรียลไทม์

#### 1.1 คำแนะนำการใช้งานเว็บไซต์

ระบบติดตามรถงนส่งมูลฝอยติดเชื้อแบบเรียลไทม์ เป็นเว็บไซต์ที่ได้นำเทคนิคการ ออกแบบเว็บไซต์แบบใหม่ Responsive Web Design ซึ่งสามารถปรับเปลี่ยนงนาดงองเว็บไซต์ ได้ตามงนาดหน้าจององอุปกรณ์ต่าง ๆ ได้ เช่น คอมพิวเตอร์ โน้ตบุ๊ค โทรศัพท์มือถือ แท็บเล็ต เป็นต้น การเง้าใช้งานเว็บไซต์นั้นสามารถเง้าผ่านโปรแกรมเว็บเบราว์เซอร์ โดยมีเวอร์ชั่นที่แนะนำ สำหรับการใช้งาน มีดังนี้ Chrome เวอร์ชั่น มากกว่าหรือเท่ากับ 45

- Firefox เวอร์ชั่น มากกว่าหรือเท่ากับ 38
- Edge เวอร์ชั่น เวอร์ชั่น มากกว่าหรือเท่ากับ 12
- Explorer มากกว่าหรือเท่ากับ 10

- iOS เวอร์ชั่น มากกว่าหรือเท่ากับ 9
- Safari มากกว่าหรือเท่ากับ 9
- Android มากกว่าหรือเท่ากับ 4.4

สำหรับเวอร์ชั่นเว็บเบราว์เซอร์ ที่ต่ำกว่าที่ได้ระบุไว้ข้างต้นยังสามารถแสดงผลได้ แต่ ประสิทธิภาพการแสดงผลอาจลดลงขึ้นอยู่กับเวอร์ชั่นเว็บเบราว์เซอร์

## 1.2 สิทธิ์การใช้งาน

สิทธิ์การใช้งานระบบติดตามรถขนส่งมูลฝอยติดเชื้อแบบเรียลไทม์ แบ่งออกเป็น 3 ประเภท ได้แก่ ผู้ใช้งานทั่วไป เจ้าหน้าที่ และ ผู้ดูแลระบบ

ระบบติดตามรถงนส่งมูลฝอยติดเชื้อแบบเรียลไทม์ได้แบ่งสิทธิ์การใช้งานระบบติดตามรถ งนส่งมูลฝอยติดเชื้อแบบเรียลไทม์ แบ่งออกเป็น 3 กลุ่ม คือ ผู้ใช้งานทั่วไป เจ้าหน้าที่ และผู้ดูแล ระบบ ซึ่งจะกำหนดการเข้าถึงข้อมูลที่มีลักษณะแตกต่างกันตามผู้ใช้งาน แสดงดังรูปที่ 2

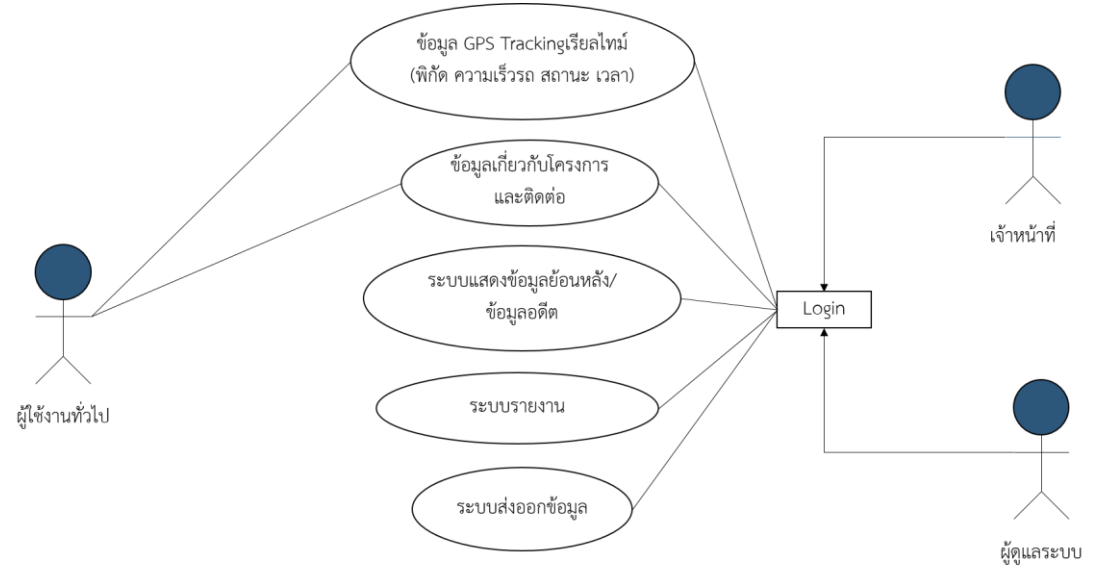

รูปที่ 2 แสดงสิทธิ์การการใช้งานเว็บไซต์

#### 1.2.1 ผู้ใช้งานทั่วไป

ผู้ใช้งานทั่วไป สามารถเข้าถึงเว็บไซต์เพื่อดูพิกัดตำแหน่ง ความเร็ว สถานะของรถ วัน/เวลา และหน่วยงานของรถขนส่งมูลฝอยติดเชื้อ รวมถึงข้อมูลโครงการและข้อมูลติดต่อ มีรายละเอียด ดังรูปที่ 3, 4, และ 5

แผนที่แสดงตำแหน่งของรถ (หมายเลข 1) แสดงผ่านบริการแผนที่ของ Google Map เป็น ตำแหน่งล่าสุดที่อุปกรณ์ GPS ส่งข้อมูลเข้าสู้ระบบ

แสดงสถานะรถ (หมายเลข 2) แสดงสถานะรถแต่ละคันที่ออกออกปฏิบัติงาน เช่น สถานะ (รถวิ่ง/รถหยุด) วัน/เวลา ตำแหน่ง (ละติจูด ลองจิจูด) ความเร็ว และหน่วยงาน

การเลือกแสดงผลเฉพาะหน่วยงาน (หมายเลง 3) ผู้ใช้งานสามารถเลือกแสดงผลเฉพาะ หน่วยงานที่ต้องการได้

้ข้อมูลโครงการและข้อมูลการติดต่อ (หมายเลง 4)

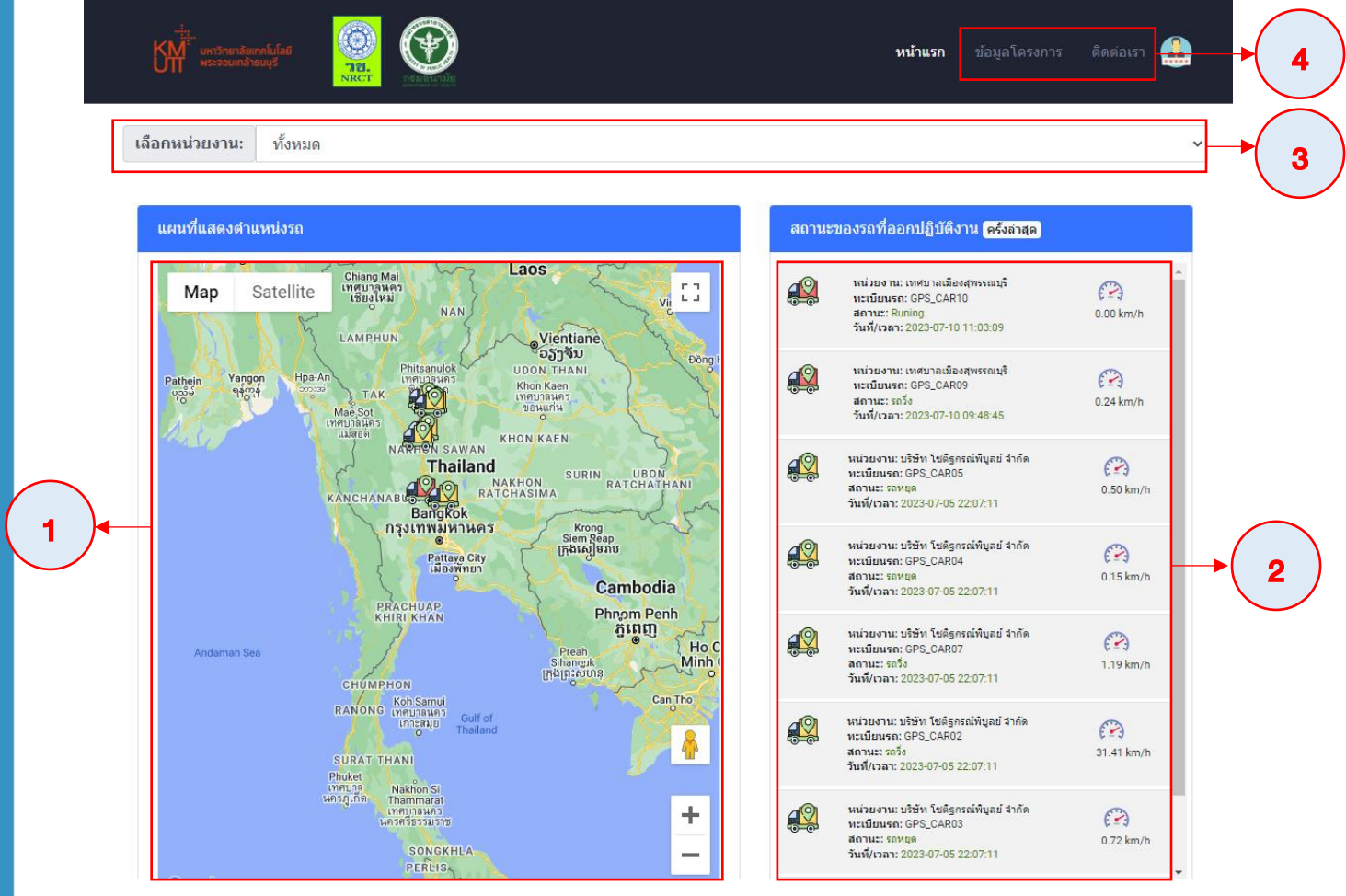

รูปที่ 3 หน้าแรกของเว็บไซด์

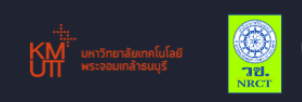

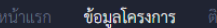

#### เดต่อเรา 🔔

#### ข้อมูลโครงการ

#### โครงการ: การพัฒนาระบบดิดตามตรวจสอบการขนส่งและกำจัดมูลฝอยติดเขื้อแบบเรียลไทม์

Project: Development of a real time monitoring system for infectious waste transport and disposal

หน่วยงานหลัก

คณะวิทยาศาสตร์ มหาวิทยาลัยเทคโนโลยีพระจอมเกล้าธนบุรี

126 ถ. ประชาอุทิศ แขวงบางมด เขตทุ่งครุ กรุงเทพมหานคร 10140

โทรศัพท์: 02-470-8000

#### หน่วยสนับสุน

สำนักอนามัยสิ่งแวดล้อม กรมอนามัย

ที่อยู่ 88/22 หมู่ 4 ถนนติวานนท์ ตำบลตลาดขวัญ อำเภอเมือง

จังหวัดนนทบุรี รหัสไปรษณีย์ 11000

โทรศัพท์: 02 590 4128, 02 590 4655

## รูปที่ 4 หน้าข้อมูลโครงการ

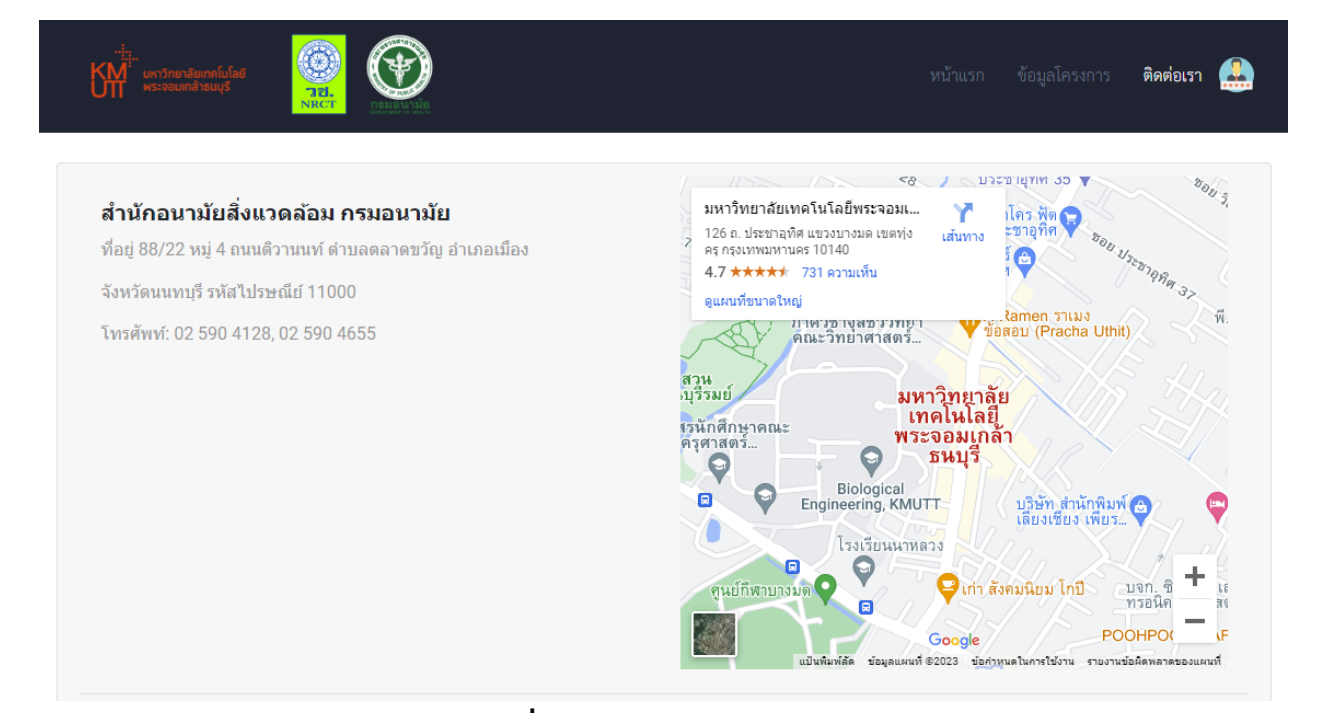

## รูปที่ 5 หน้าข้อมูลการติดต่อ

#### 1.2.2 เจ้าหน้าที่

เจ้าหน้าที่ บุคคลที่ได้รับสิทธิ์จากหน่วยงาน/บริษัท ให้สามารถเข้าถึงข้อมูลอุปกรณ์ GPS Tracking ของหน่วยงานได้ เพื่อใช้ในการติดตามและเฝ้าระวังรถขนส่งมูลฝอยติดเชื้อแบบ เรียลไทม์ เช่น กรณีขับรถเร็วเกินกำหนด ขับรถออกนอกเส้นทาง เป็นต้น การเข้าใช้งานเจ้าหน้าที่ จะต้องล็อกอินเข้าสู่ระบบด้วยใช้ชื่อ (Username) และรหัสผ่าน (Password) การใช้งานและ แสดงผลของระบบเจ้าหน้าที่ แสดงดังรูปที่ 6 และรูปที่ 7

| Sign In GPS-Tracking     ขึ่อผู้ใช้:     user01     รหัสผ่าน: | รัฐก In GPS-Tracking   ป้อยู่ใน:   แser01   รหัสผ่าน:   เรทัสเปาน:   Isign IN   RESET | Sign In GPS-Tracking<br>ชื่อผู้ใช้:<br>เรษรากา<br>รางัสผ่าน:<br>รางัสเห่าน:<br>รางัด เท RESET | SIGN IN RESET                            |
|---------------------------------------------------------------|---------------------------------------------------------------------------------------|-----------------------------------------------------------------------------------------------|------------------------------------------|
| ชื่อผู้ใช้:<br>user01<br>ภหัสผ่าน:<br>                        | ปี๋อผู้ใช้:<br>user01<br>รหัสผ่าน:<br>                                                | ชื่อผู้ไข้:<br>user01<br>รหัสผ่าน:<br>                                                        | ชื่อผู้ใช้:<br>บรer01<br>รหัสผ่าน:<br>   |
| นรer01<br>รหัสผ่าน:<br>                                       | นระกปไ<br>รหัสผ่าน:<br>                                                               | user01<br>รหัสผ่าน:<br><br>SIGN IN RESET                                                      | user01<br>รหัสผ่าน:<br><br>SIGN IN RESET |
| รหัสผ่าน:<br><br>SIGN IN RESET                                | รหัสผ่าน:<br><br>SIGN IN RESET                                                        | รหัสผ่าน:<br><br>SIGN IN RESET                                                                | รหัสผ่าน:<br><br>SIGN IN RESET           |
| SIGN IN RESET                                                 | SIGN IN RESET                                                                         | SIGN IN RESET                                                                                 | SIGN IN RESET                            |
| SIGN IN RESET                                                 | SIGN IN RESET                                                                         | SIGN IN RESET                                                                                 | SIGN IN RESET                            |
|                                                               |                                                                                       |                                                                                               |                                          |

รูปที่ 6 หน้าระบบล็อกอิน (Login)

ระบบของเจ้าหน้าที่

1) ส่วนแสดงชื่อผู้เข้าใช้งาน (หมายเลง 1)

2) ส่วนแสดงชื่อ-นามสกุล และหน่วยงาน ของเจ้าหน้าที่ (หมายเลข 2)

3) ส่วนแสดงจำนวนรถที่ได้ติดชุดอุปกรณ์ GPS และจำนวนข้อมูลที่ได้มีการบันทึก (หมายเลข 3)

4) ส่วนกรองข้อมูล (หมายเลข 4) ซึ่งเจ้าหน้าสามารถกรองข้อมูลตามทะเบียนรถ และ สถานะของรถ เพื่อเรียกดูข้อมูลตาราง เช่น สถานะของรถ วัน/เวลา พิกัดตำแหน่ง ความเร็ว และ รายละเอียดแสดงดังรูปที่ 8 (หมายเลข 5) อีกทั้งยังสามารถดูรายงานและดาวน์โหลดข้อมูล (หมายเลข 6) ซึ่งรายงานจะแสดงข้อมูลจำนวนรถที่ติดตั้ง GPS จำนวนข้อมูลที่อยู่ในระบบ พฤติกรรมความเร็วขับขี่รถ แสดงดังรูปที่ 9 และดาวน์โหลดข้อมูลออกมาในรูปแบบ .csv ไฟล์ได้ แสดงดังรูปที่ 10

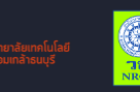

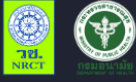

**ชื่อเจ้าหน้าที่:** user01 🕑

ชื่อ-นามสกุล: Weerachai Nukitram

4

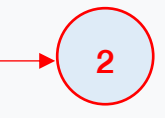

<mark>จำนวนรถ:</mark> 6 คัน **จำนวนข้อมูล: 1**,226,599 เรคคอร์ด

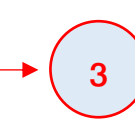

5

หน่วยงาน: บริษัท โชติฐกรณ์พิบูลย์ จำกัด

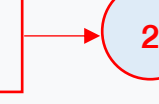

| ทะเบียนรถ | ทั้งหมด 🗸           | ทั้งหมด 🗸 ค้นหา | <mark>เคลียร์</mark> รายงาน | ดาวน์โหลด  |          |        |            |
|-----------|---------------------|-----------------|-----------------------------|------------|----------|--------|------------|
| ลำดับ     | วัน/เวลา            | ทะเบียนรถ       | ละติจูด                     | ลองจิจูด   | ความเร็ว | สถานะ  | รายละเอียด |
| 1,825,050 | 2023-07-05 22:07:11 | GPS_CAR04       | 16.412348                   | 100.292572 | 0.15     | รถหยุด | รายละเอียด |
| 1,825,049 | 2023-07-05 22:07:11 | GPS_CAR04       | 16.412348                   | 100.292572 | 0.15     | รถหยุด | รายละเอียด |
| 1,825,048 | 2023-07-05 22:07:11 | GPS_CAR04       | 16.412352                   | 100.292572 | 0.43     | รถหยุด | รายละเอียด |
| 1,825,047 | 2023-07-05 22:07:11 | GPS_CAR04       | 16.412352                   | 100.292572 | 0.43     | รถหยุด | รายละเอียด |
| 1,825,046 | 2023-07-05 22:07:11 | GPS_CAR04       | 16.412352                   | 100.292572 | 0.43     | รถหยุด | รายละเอียด |
| 1,825,045 | 2023-07-05 22:07:11 | GPS_CAR04       | 16.412342                   | 100.292572 | 0.41     | รถหยุด | รายละเอียด |
| 1,825,044 | 2023-07-05 22:07:11 | GPS_CAR04       | 16.412342                   | 100.292572 | 0.41     | รถหยุด | รายละเอียด |
| 1.825.043 | 2023-07-05 22:07:11 | GPS CAR04       | 16.412342                   | 100.292572 | 0.41     | รถหยด  | รายละเอียด |

# รูปที่ 7 หน้าระบบเจ้าหน้าที่

#### รายละเอียด:

ทะเบียนรถ: GPS\_CAR04

สถานะ: รถหยุด

- ความเร็ว (กม/ชม): 0.15
- ตำแหน่งละดิจูด: 16.412348
- ดำแหน่งลองจิจูด: 100.292572
- วัน/เวลา: 2023-07-05 22:07:11

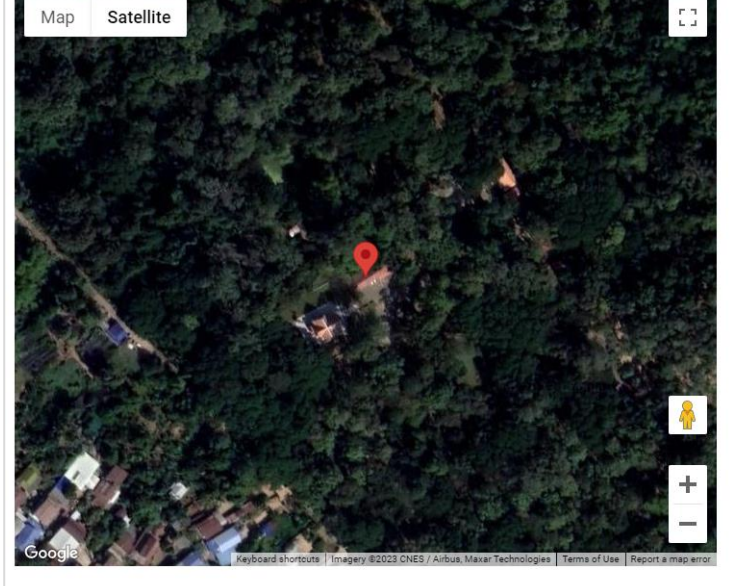

รูปที่ 8 หน้าแสดงรายละเอียด

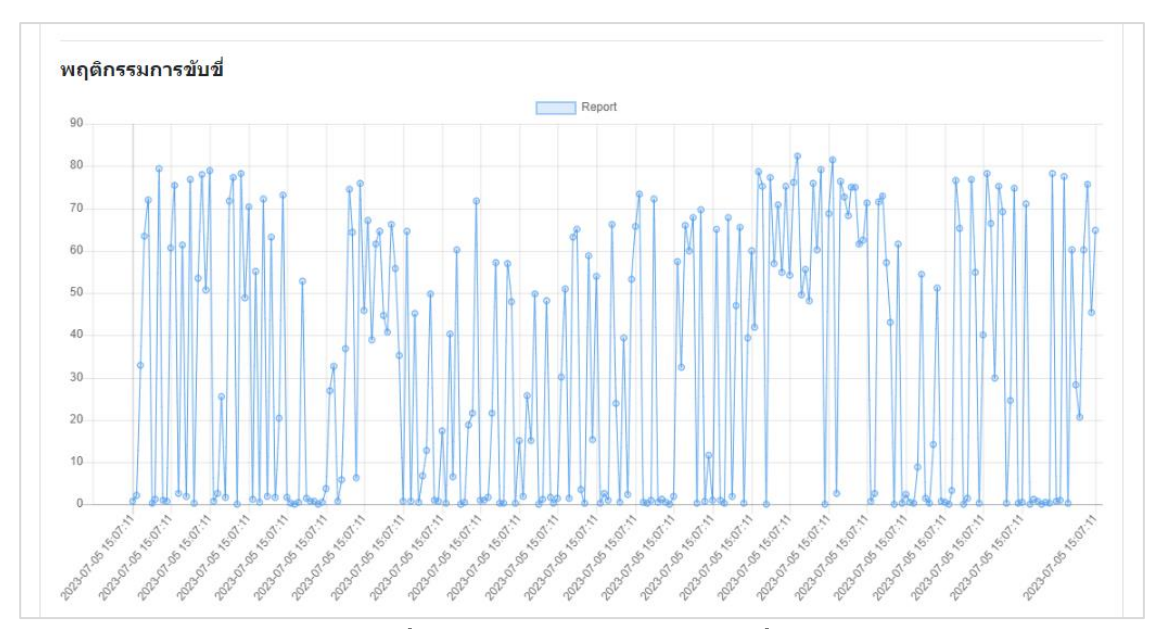

รูปที่ 9 พฤติกรรมความเร็วขับขี่รถ

| ID      | Vehicle registration | Latitude  | Longitude  | Status       | Date/Time      | Speed |
|---------|----------------------|-----------|------------|--------------|----------------|-------|
| 1825050 | GPS_CAR04            | 16.412348 | 100.292572 | à,£à,—à,«à,( | 7/5/2023 15:07 | 0.15  |
| 1825049 | GPS_CAR04            | 16.412348 | 100.292572 | à,£à,—à,«à,( | 7/5/2023 15:07 | 0.15  |
| 1825048 | GPS_CAR04            | 16.412352 | 100.292572 | à,£à,—à,«à,( | 7/5/2023 15:07 | 0.43  |
| 1825047 | GPS_CAR04            | 16.412352 | 100.292572 | à,£à,—à,«à,( | 7/5/2023 15:07 | 0.43  |
| 1825046 | GPS_CAR04            | 16.412352 | 100.292572 | à,£à,—à,«à,( | 7/5/2023 15:07 | 0.43  |
| 1825045 | GPS_CAR04            | 16.412342 | 100.292572 | à,£à,—à,«à,( | 7/5/2023 15:07 | 0.41  |
| 1825044 | GPS_CAR04            | 16.412342 | 100.292572 | à,£à,—à,«à,( | 7/5/2023 15:07 | 0.41  |
| 1825043 | GPS_CAR04            | 16.412342 | 100.292572 | à,£à,—à,«à,( | 7/5/2023 15:07 | 0.41  |
| 1825042 | GPS_CAR04            | 16.412342 | 100.292572 | à,£à,—à,«à,( | 7/5/2023 15:07 | 0.41  |
| 1825041 | GPS_CAR04            | 16.412344 | 100.292572 | à,£à,—à,«à,( | 7/5/2023 15:07 | 0.17  |
| 1825040 | GPS_CAR04            | 16.412344 | 100.292572 | à,£à,—à,«à,( | 7/5/2023 15:07 | 0.17  |
| 1825039 | GPS_CAR04            | 16.412344 | 100.292572 | à,£à,—à,«à,( | 7/5/2023 15:07 | 0.17  |
| 1825038 | GPS_CAR04            | 16.412344 | 100.292572 | à,£à,—à,«à,( | 7/5/2023 15:07 | 0.17  |
| 1825037 | GPS_CAR04            | 16.412346 | 100.292572 | à,£à,—à,«à,( | 7/5/2023 15:07 | 0.2   |
| 1825036 | GPS_CAR04            | 16.412346 | 100.292572 | à,£à,—à,«à,( | 7/5/2023 15:07 | 0.2   |
| 1825035 | GPS_CAR04            | 16.412346 | 100.292572 | à,£à,—à,«à,( | 7/5/2023 15:07 | 0.2   |

รูปที่ 10 ตัวอย่างข้อมูลส่งออก (Export data)

#### 1.2.3 ຜູ້ດູແລຣະບບ

ผู้ดูแลระบบ บุคคลได้รับสิทธิ์จากสำนักอนามัยสิ่งแวดล้อม กรมอนามัย ให้สามารถเข้าถึง ข้อมูลอุปกรณ์ GPS Tracking ทั้งหมดได้ เพื่อใช้ในการติดตามและเฝ้าระวังรถขนส่งมูลฝอยติด เชื้อแบบเรียลไทม์ เช่น กรณีขับรถเร็วเกินกำหนด ขับรถออกนอกเส้นทาง เป็นต้น การเข้าใช้งาน ผู้ดูแลระบบจะต้องล็อกอินเข้าระบบด้วยใช้ชื่อ (Username) และรหัสผ่าน (Password) อีกทั้ง สามารถเข้าถึงระบบฐานข้อมูลหลักและซอสโค้ด (Source code) เพื่อใช้ในการพัฒนาต่อยอด ระบบได้ การใช้งานและแสดงผลของระบบผู้ดูแลระบบ แสดงดังรูปที่ 11

| ชื่อ-นามเ<br>หน่วยงา      | รกษาโซกตโปโลยี<br>ออมหล่ายบุร์รี<br>สกุล: Surachai Sirisart<br>น: สำนักอนามัยสิ่งแวดล้อม กรมอน |                                          | 2                                      |                         | จำนวนรถ<br>จำนวนชัย | <del>ชื่อเง่</del><br>: 6 คัน<br>มมูล: 1,226,59 | <b>จ้าหน้าที่:</b> admin <b>(อ)</b><br>9 เรคคอร์ด |
|---------------------------|------------------------------------------------------------------------------------------------|------------------------------------------|----------------------------------------|-------------------------|---------------------|-------------------------------------------------|---------------------------------------------------|
| ทะเบียนรถ<br><b>ลำดับ</b> | ทั้งหมด ✔ สถานะ า<br>วัน/เวลา                                                                  | ทังหมด 🗸 <mark>ค้นหา</mark><br>ทะเบียนรถ | <mark>เคลียร์</mark> รายงาง<br>ละติจูด | ม ดาวน์โหลด<br>ลองจิจูด | ความเร็ว            | <b>4</b><br>สถานะ                               | รายละเอียด                                        |
| 1825050                   | 2023-07-05 22:07:11                                                                            | GPS_CAR04                                | 16.412348                              | 100.292572              | 0.15                | รถหยุด                                          | รายละเอียด                                        |
| 1825049                   | 2023-07-05 22:07:11                                                                            | GPS_CAR04                                | 16.412348                              | 100.292572              | 0.15                | รถหยุด                                          | รายละเอียด                                        |
| 1825048                   | 2023-07-05 22:07:11                                                                            | GPS_CAR04                                | 16.412352                              | 100.292572              | 0.43                | รถหยุด                                          | รายละเอียด                                        |
| 1825047                   | 2023-07-05 22:07:11                                                                            | GPS_CAR04                                | 16.412352                              | 100.292572              | 0.43                | รถหยุด                                          | รายละเอียด                                        |
| 1825046                   | 2023-07-05 22:07:11                                                                            | GPS_CAR04                                | 16.412352                              | 100.292572              | 0.43                | รถหยุด                                          | รายละเอียด                                        |
| 1825045                   | 2023-07-05 22:07:11                                                                            | GPS_CAR04                                | 16.412342                              | 100.292572              | 0.41                | รถหยุด                                          | รายละเอียด                                        |
| 1825044                   | 2023-07-05 22:07:11                                                                            | GPS_CAR04                                | 16.412342                              | 100.292572              | 0.41                | รถหยุด                                          | รายละเอียด                                        |
| 1825043                   | 2023-07-05 22:07:11                                                                            | GPS_CAR04                                | 16.412342                              | 100.292572              | 0.41                | รถหยุด                                          | รายละเอียด                                        |

## รูปที่ 11 หน้าระบบเจ้าหน้าที่

#### ระบบของผู้ดูแลระบบ

1) ส่วนแสดงชื่อผู้เข้าใช้งาน (หมายเลง 1)

2) ส่วนแสดงชื่อ-นามสกุล และหน่วยงาน ของผู้ดูแลระบบ (หมายเลข 2)

3) ส่วนแสดงจำนวนรถที่ได้ติดชุดอุปกรณ์ GPS และจำนวนข้อมูลที่ได้มีการบันทึก (หมายเลข 3)

4) ส่วนกรองข้อมูล (หมายเลข 4) ซึ่งเจ้าหน้าสามารถกรองข้อมูลตามทะเบียนรถ และ สถานะของรถ เพื่อเรียกดูข้อมูลตาราง เช่น สถานะของรถ วัน/เวลา พิกัดตำแหน่ง ความเร็ว และ รายละเอียดแสดงดังรูปที่ 12 (หมายเลข 5) อีกทั้งยังสามารถดูรายงานและดาวน์โหลดข้อมูล (หมายเลง 6) ซึ่งรายงานจะแสดงข้อมูลจำนวนรถที่ติดตั้ง GPS จำนวนข้อมูลที่อยู่ในระบบ พฤติกรรมความเร็วขับขี่รถ แสดงดังรูปที่ 13 และดาวน์โหลดข้อมูลออกมาในรูปแบบ .csv ไฟล์ ได้แสดงดังรูปที่ 14

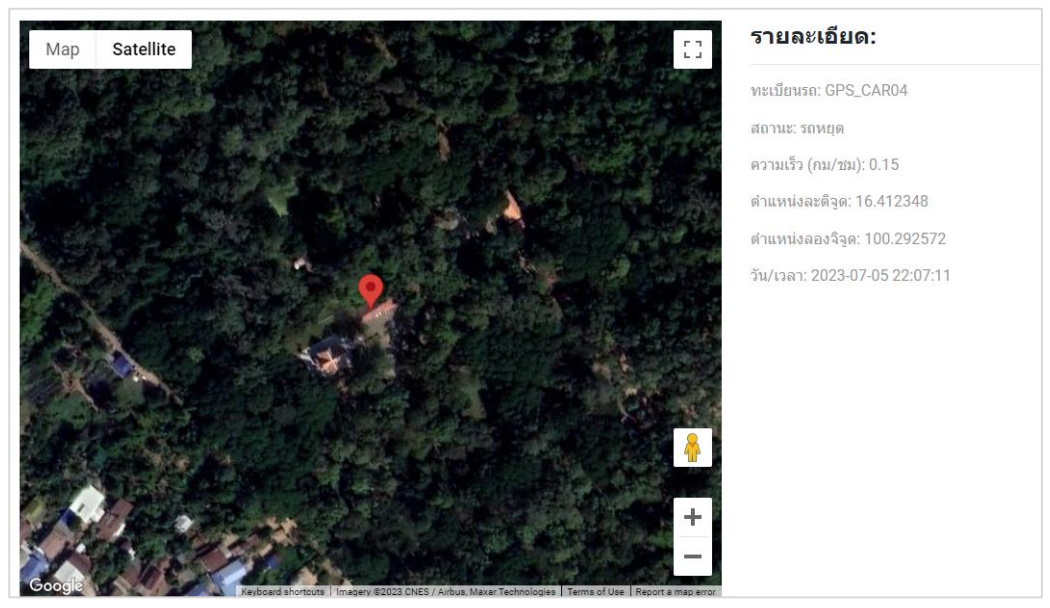

รูปที่ 12 หน้าแสดงรายละเอียด

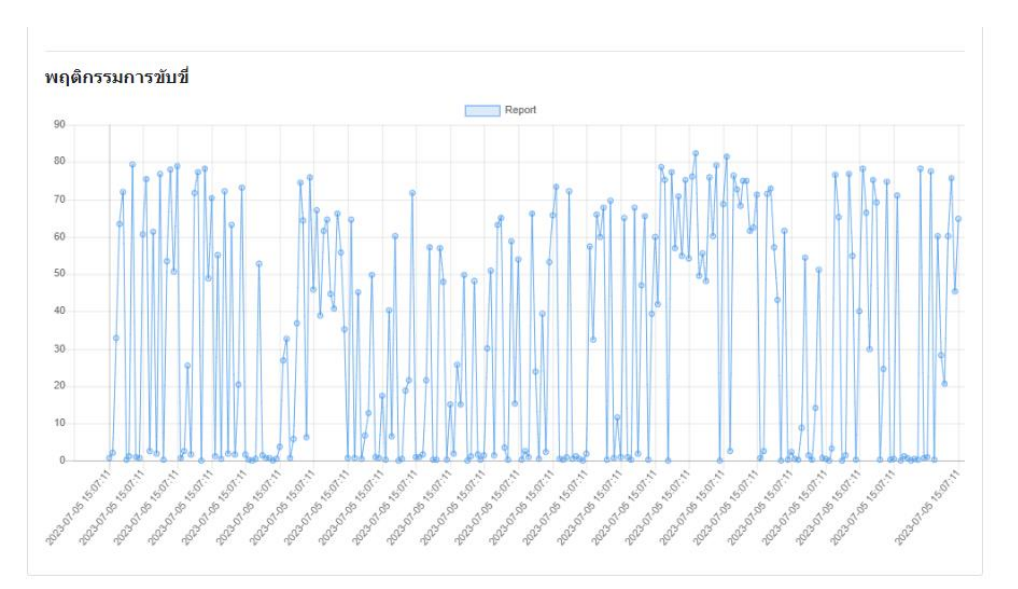

รูปที่ 13 หน้ารายงานผล

| ID      | Vehicle registration | Latitude  | Longitude  | Status       | Date/Time      | Speed |
|---------|----------------------|-----------|------------|--------------|----------------|-------|
| 1825050 | GPS_CAR04            | 16.412348 | 100.292572 | à,£à,—à,«à,( | 7/5/2023 15:07 | 0.15  |
| 1825049 | GPS_CAR04            | 16.412348 | 100.292572 | à,£à,—à,«à,( | 7/5/2023 15:07 | 0.15  |
| 1825048 | GPS_CAR04            | 16.412352 | 100.292572 | à,£à,—à,«à,( | 7/5/2023 15:07 | 0.43  |
| 1825047 | GPS_CAR04            | 16.412352 | 100.292572 | à,£à,—à,«à,( | 7/5/2023 15:07 | 0.43  |
| 1825046 | GPS_CAR04            | 16.412352 | 100.292572 | à,£à,—à,«à,( | 7/5/2023 15:07 | 0.43  |
| 1825045 | GPS_CAR04            | 16.412342 | 100.292572 | à,£à,—à,«à,( | 7/5/2023 15:07 | 0.41  |
| 1825044 | GPS_CAR04            | 16.412342 | 100.292572 | à,£à,—à,«à,( | 7/5/2023 15:07 | 0.41  |
| 1825043 | GPS_CAR04            | 16.412342 | 100.292572 | à,£à,—à,«à,( | 7/5/2023 15:07 | 0.41  |
| 1825042 | GPS_CAR04            | 16.412342 | 100.292572 | à,£à,—à,«à,( | 7/5/2023 15:07 | 0.41  |
| 1825041 | GPS_CAR04            | 16.412344 | 100.292572 | à,£à,—à,«à,( | 7/5/2023 15:07 | 0.17  |
| 1825040 | GPS_CAR04            | 16.412344 | 100.292572 | à,£à,—à,«à,( | 7/5/2023 15:07 | 0.17  |
| 1825039 | GPS_CAR04            | 16.412344 | 100.292572 | à,£à,—à,«à,( | 7/5/2023 15:07 | 0.17  |
| 1825038 | GPS_CAR04            | 16.412344 | 100.292572 | à,£à,—à,«à,( | 7/5/2023 15:07 | 0.17  |
| 1825037 | GPS_CAR04            | 16.412346 | 100.292572 | à,£à,—à,«à,( | 7/5/2023 15:07 | 0.2   |
| 1825036 | GPS_CAR04            | 16.412346 | 100.292572 | à,£à,—à,«à,( | 7/5/2023 15:07 | 0.2   |
| 1825035 | GPS_CAR04            | 16.412346 | 100.292572 | à,£à,—à,«à,( | 7/5/2023 15:07 | 0.2   |

รูปที่ 14 ตัวอย่างข้อมูลส่งออก (Export data)

#### 2. การใช้งาน GPS Tracking

GPS Tracking เป็นการพัฒนาชุดอุปกรณ์ GPS สำหรับรับ-ส่งข้อมูลพิกัดตำแหน่ง ความเร็ว สถานะของรถ ไปยังผ่านเครือข่ายไปยัง IP หรือ Server ปลายทางเพื่อบันทึกลง ฐานข้อมูล แสดงดังรูปที่ 13

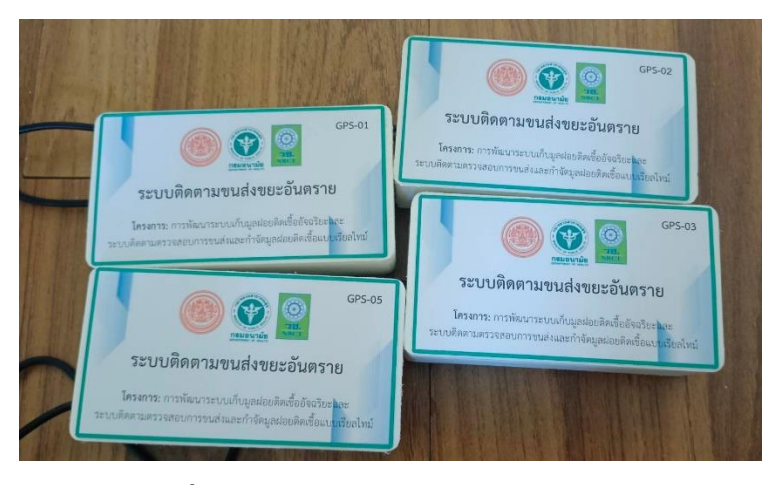

รูปที่ 15 แสดงอุปกรณ์ GPS Tracking

#### 2.1 แผนผังการทำงานของระบบ GPS Tracking

การทำงานของระบบ GPS Tracking (รูปที่ 16) เมื่อรถสตาร์ท เซ็นเซอร์ GPS, Pocket WiFi และ NodeMCU ESP826 D1 จะเริ่มทำงาน โดยจะส่งข้อมูลพิกัดตำแหน่ง ละติจูด ลองจิจูด ความเร็ว เวลา และสถานะรถ โดยสถานะของรถมีเงื่อนไขว่าหากรถมีการเคลื่อนที่ความเร็วมาก ว่าหรือเท่ากับ 1 กิโลเมตรต่อชั่วโมงจะแสดงสถานะรถวิ่ง แต่หากรถไม่มีการเคลื่อนที่หรือมีการ เคลื่อนที่ด้วยความเร็วน้อยกว่า 1 กิโลเมตรต่อชั่วโมงจะแสดงสถานะรถหยุด หลังจากตรวจสอบ เงื่อนไขการทำงานเสร็จแล้วจะส่งข้อมูลเข้าสู่ server จากนั้นข้อมูลในฐานข้อมูลจะถูกเรียกมา แสดงบนหน้าเว็บไซต์ในรูปแบบพิกัดตำแหน่งบนแผนที่ออนไลน์ของ Google Map และเมื่อดับ เครื่องยนต์ระบบจะหยุดทำงานทันที

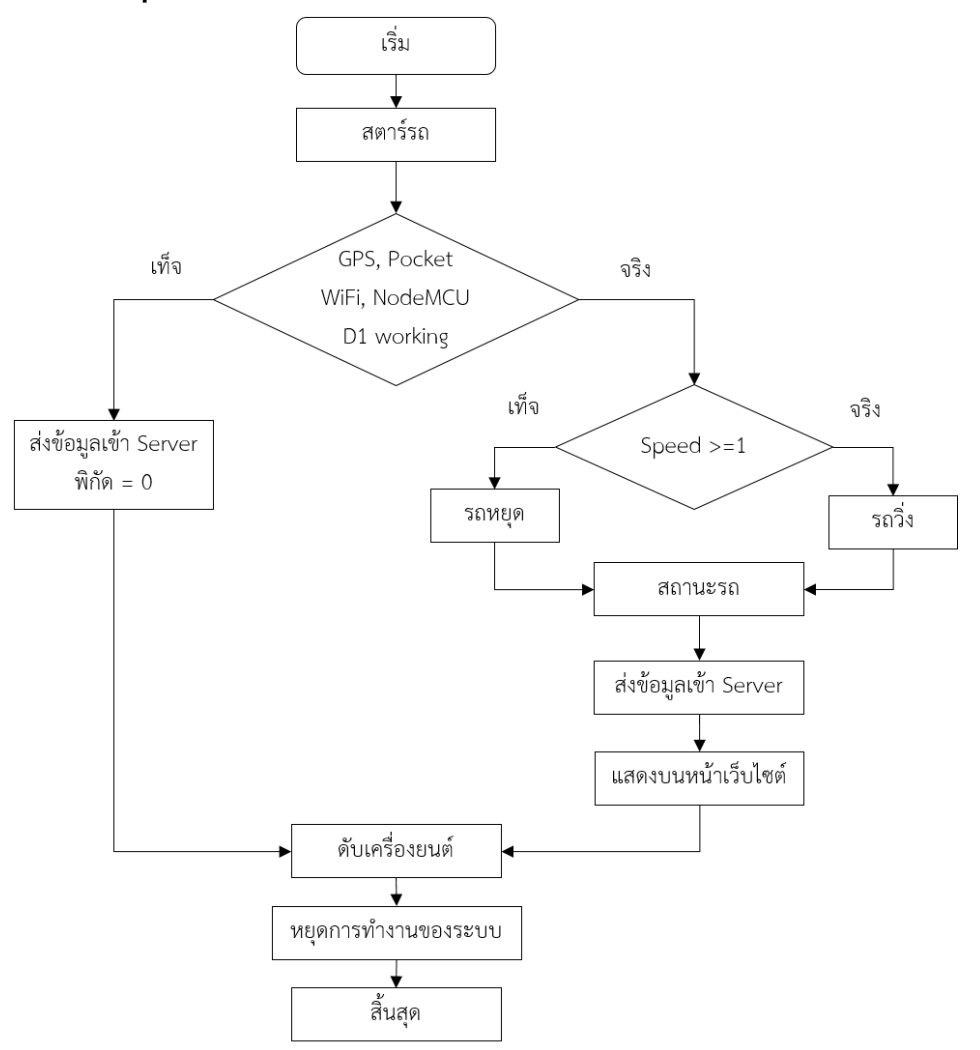

รูปที่ 16 แผนผังการทำงานของระบบ GPS Tracking

#### 2.2 คำแนะนำการใช้งาน GPS Tracking

การใช้งานอุปกรณ์นั้นสามารถนำชุดอุปกรณ์ไปต่อกับอุปกรณ์แปลงไฟ USB ที่จุดบุหรี่ที่ มีแหล่งจ่ายไฟดีซีออก 5 โวล์ กระแสไฟ 2.4 แอมป์ รูปที่ 17 หรือหากช่อง USB ที่ติดบนรถมี แหล่งจ่ายไฟไม่เกินที่กล่าวมาก็สามารถต่ออุปกรณ์ ได้โดยตรง แสดงดังรูปที่ 18 และรูปที่ 19

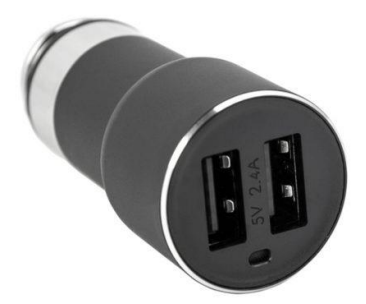

รูปที่ 17 USB ที่จุดบุหรี่ที่มีแหล่งจ่ายไฟดีซีออก 5 โวล์ กระแสไฟ 2.4 แอมป์

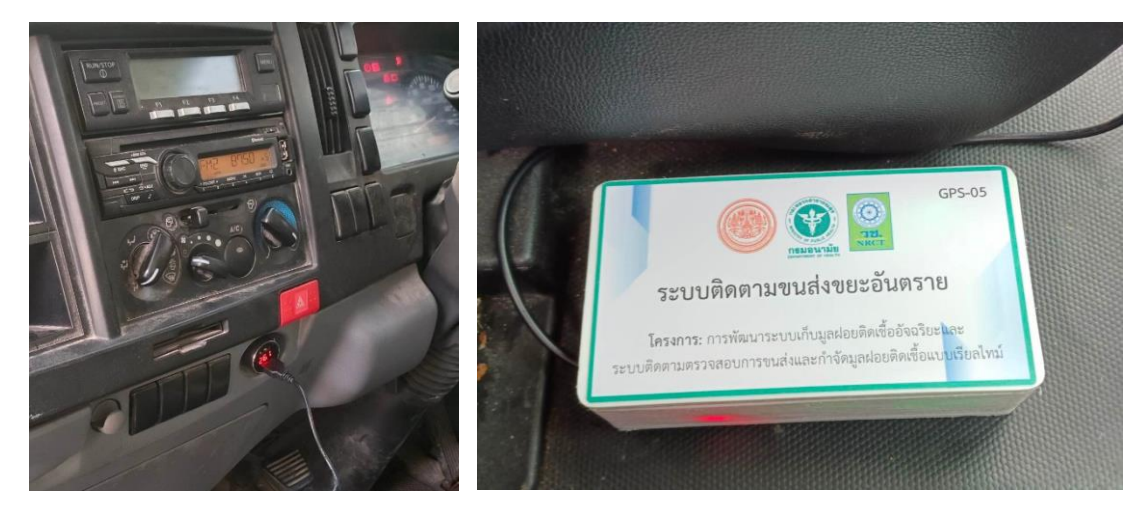

รูปที่ 18 แสดงการต่ออุปกรณ์ GPS Tracking เข้ากับช่องUSB ที่จุดบุหรี่

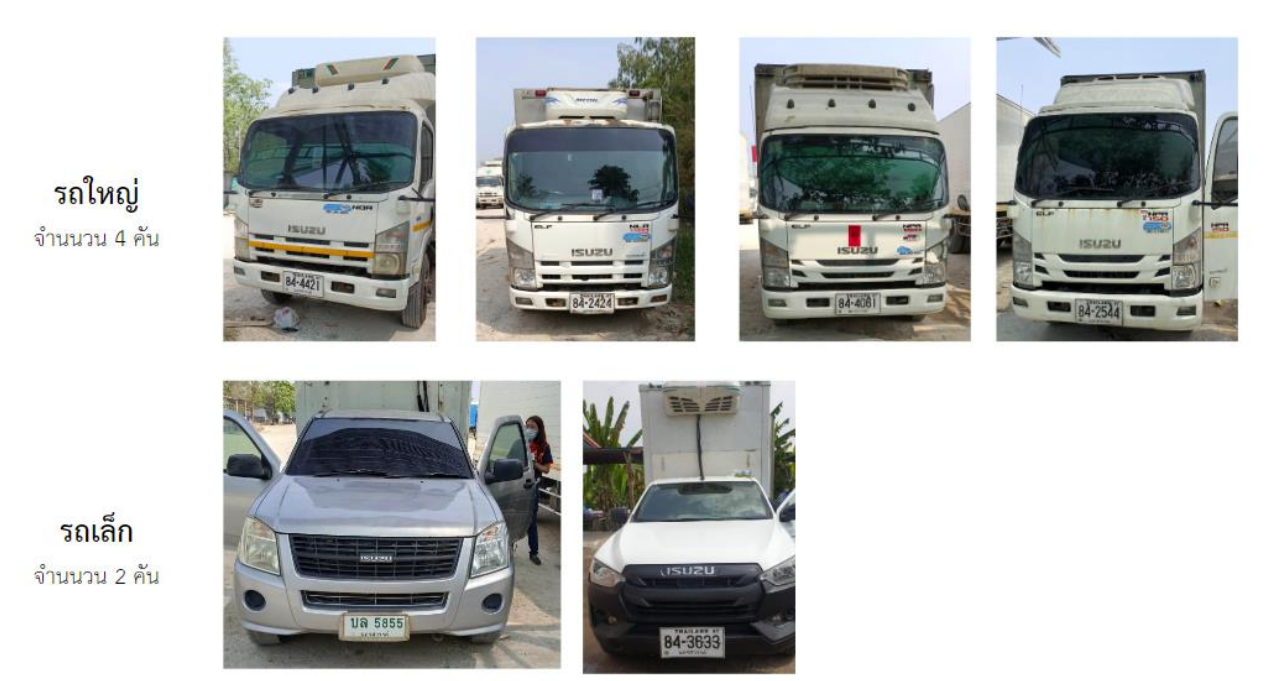

# รูปที่ 19 แสดงรถที่ได้รับการต่ออุปกรณ์ GPS Tracking

3. แจ้งปัญหาการใช้งาน หน่วยงาน: สำนักอนามัยสิ่งแวดล้อม กรมอนามัย เบอร์โทร: 02 590 4128, 02 590 4655 อีเมล์: -